## UI Path Studio Community Edition Setup

#### HardWare Requirements

CPU :1.4GHz 32-bit (x86) | Dual Core 1.8GHz 64-bit | RAM :4 GB Software Requirements
Operating System : > windows 7 | .NET Framework : 4.5.2 / 4.6.1 Note: It is 60 days free for "For individuals and small professional teams."

### Instructions

1.Go to the URL "<u>https://www.uipath.com/</u>" and Click on menu **Get Started -> Community** Edition

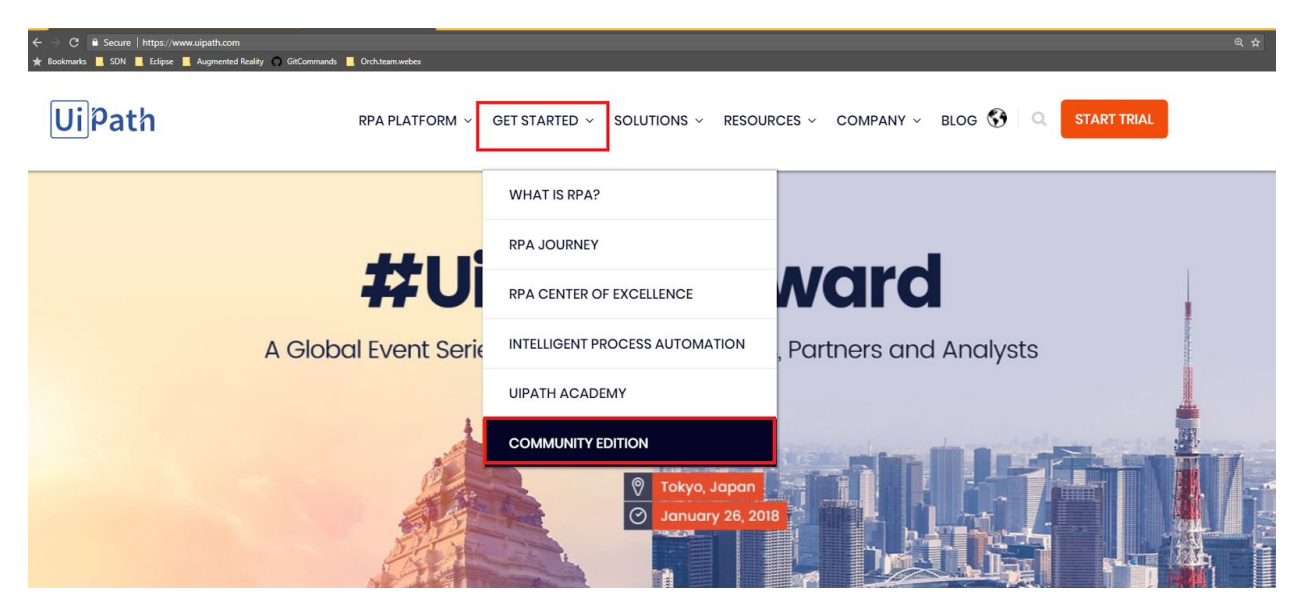

#### 2.Click on Get Community Edition Button

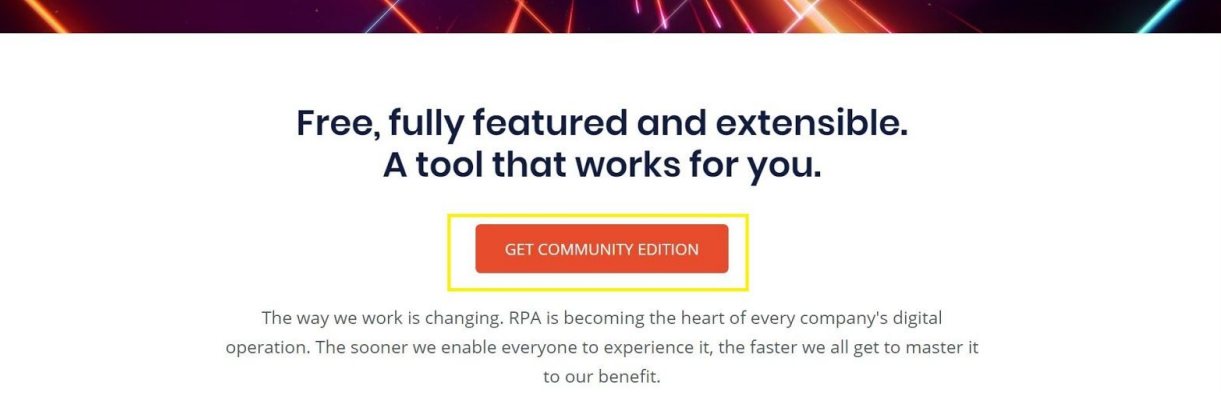

3. Fill the required details in the form and and click on "Request Community Edition" Button

| Let's | automate! |
|-------|-----------|
|       |           |

UiPath Community Edition is free for individual developers, open source projects, academic research, education, and small professional teams. The Community Edition does not come with phone or email support. You can always check our Video Tutorials, User Guides, Knowledge Base or check out our Community Forum. Read the licensing terms here.

If you work in a large company, please Start a Free Trial.

We look forward to welcoming you as part of our quickly growing number of successful UiPath users.

| teams.       |  |  |
|--------------|--|--|
| First Name*  |  |  |
|              |  |  |
| Last Name*   |  |  |
|              |  |  |
| Email*       |  |  |
|              |  |  |
| Twitter User |  |  |
|              |  |  |

For individuals and small professional

#### 4.It will send the confirmation to your email and also able to download exe by click below "here'

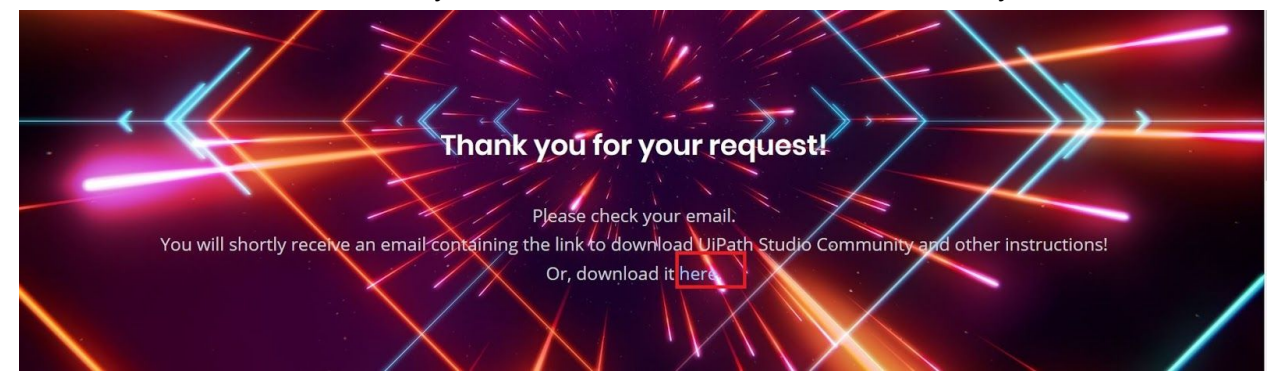

5. Open UiPathStudioSetup.exe and click on "Start Free"

| <u>Ui</u> | UiPath Studio                                                                                                    |  |  |
|-----------|----------------------------------------------------------------------------------------------------|--|--|
| Ui        | Welcome to UiPath Studio<br>Thank you for installing. Activation is required to authenticate this<br>copy of UiPath Studio. This wizard will guide you through the<br>Activation process. |  |  |
|           | <ul> <li>Start Free</li> <li>I agree with the Community Edition licensing terms</li> </ul>                                                                                                |  |  |
|           | <ul> <li>Activate License</li> <li>I have a license key for Enterprise Edition</li> </ul>                                                                                                 |  |  |
|           | <ul> <li>View License</li> <li>Review licensing terms</li> </ul>                                                                                                    |  |  |
| Help      |                                                                                                    |  |  |

#### 6. Fill the Email address and click on **Activate** button

| 0                                                                              | UiPath Studio                                                                                                    |                                               | ×    |
|--------------------------------------------------------------------------------|----------------------------------------------------------------------------------------------------|-----------------------------------------------|------|
| <b>UiPath Registra</b><br>Please enter t                                       | tion<br>he registration information                                                                                    | UiPa                                          | th   |
| Email Address                                                                  | curiosity@gmail.com                                                                                                    |                                               |      |
| Device ID                                                                      | 6D+f2Kz2BFUoIAGQ49p1                                                                                                   |                                               |      |
| <ul> <li>Automatic ac<br/>The activation</li> <li>Manual activation</li> </ul> | tivation (recommended)<br>n process requires active Internet connectior<br>ation (not available for Community Edition) | n and us <mark>ually</mark> takes a few secon | ds   |
| Use this optic                                                                 | on if the automatic activation failed or when                                                                          | no Internet connection is availa              | able |
|                                                                                |                                                                                                    |                                               |      |
| Help                                                                           |                                                                                                    | < Back Acti                                   |      |

7. It installed in your local machine and redirect the below screen as confirmation of activation.

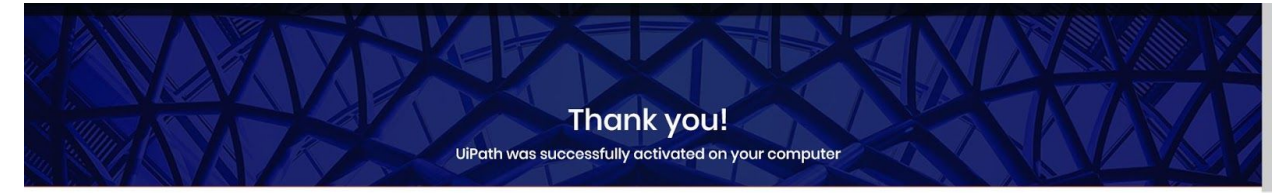

## Start Blank Project

1. Click on Blank and Click on "Continue to Free"

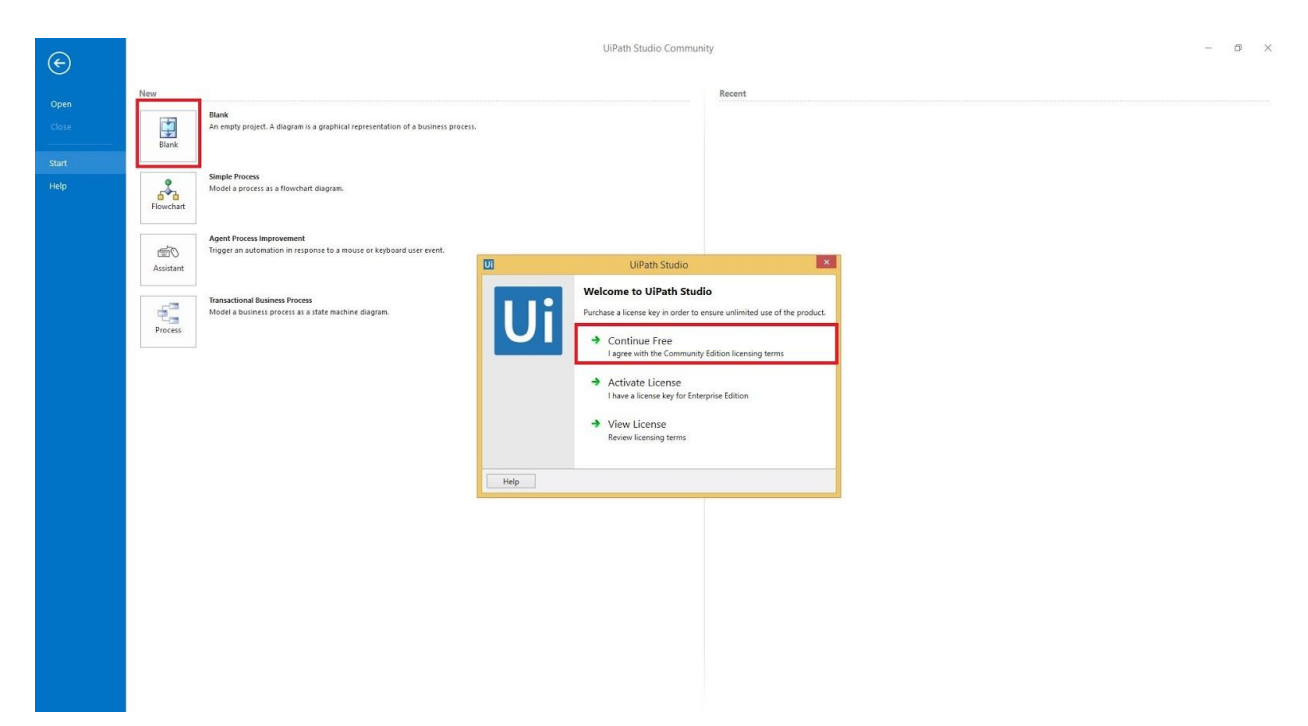

2. Give the Project Name and Click on "Create" button [Project Default Location:**C:\Documents\UiPath]** 

| Ui | New Project ×                                                                                            |                                |  |  |
|----|----------------------------------------------------------------------------------------------------|--------------------------------|--|--|
| ŪĤ | New Blank Project<br>An empty project. A diagram is a graphical representation of<br>a business process. |                                |  |  |
|    | Name                                                                                                    | MyFirstTest                    |  |  |
|    | Location                                                                                                 | C:\Users\TEST\Documents\UiPath |  |  |
|    | Description                                                                                              | Blank Project                  |  |  |
|    |                                                                                                    |                                |  |  |
|    | -1.                                                                                                    | Create                         |  |  |

3. The User Interface of UI Path Studio as below

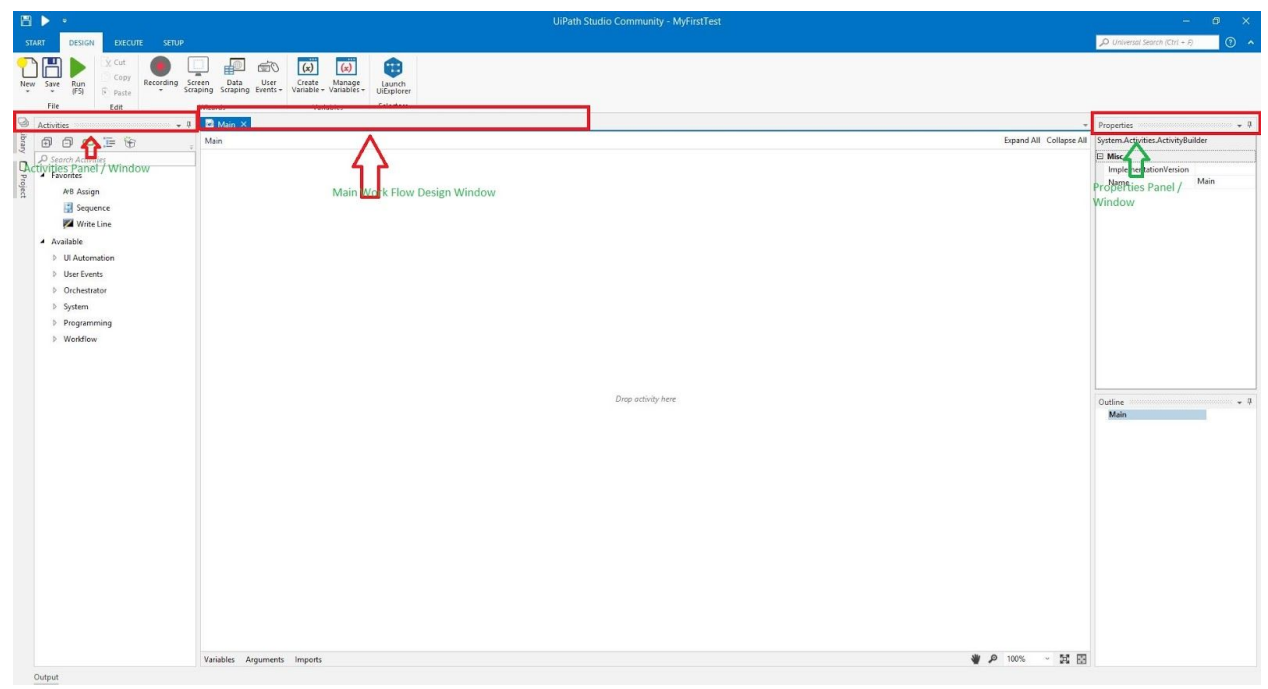

# **Thank You**

Sivaram.N | <u>sivaram.nyayapati@gmail.com</u> | 9248321987 | ttps://sivaram143.github.io/